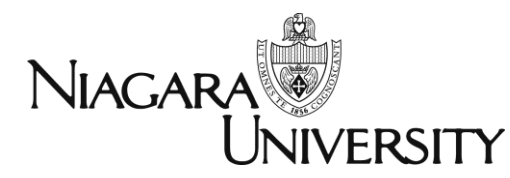

Office of Financial Aid

# **Financial Aid Self-Service Guide**

# About Self-Service and Financial Aid

The Financial Aid Office at Niagara University utilizes Self-Service to provide students with a secure system to manage their student Financial Aid online.

You can log on to the Financial Aid Self-Service to:

- View your financial aid Checklist
- Satisfy requests for missing information
- View and accept your awards
- View and accept your Award Letter

In order to access Self-Service, you must first log into WebAdvisor. Then, click Financial Aid Checklist to launch Self Service.

# CURRENT STUDENTS - WEBADVISOR FOR STUDENTS MENU

The following links may display confidential information

|                         | Financial Information |  |
|-------------------------|-----------------------|--|
| View Account and Make F | Payments              |  |
| View My 1098-T Forms    |                       |  |
| Bank Information (U.S.) |                       |  |
| Retund Request          |                       |  |
| Current Account Stateme | nt                    |  |
|                         |                       |  |
|                         | Financial Aid         |  |
| Financial Aid Checklist |                       |  |
| Nagara FA Application   |                       |  |
|                         |                       |  |
|                         |                       |  |
|                         |                       |  |
|                         |                       |  |
|                         |                       |  |

| ive8.                               |
|-------------------------------------|
|                                     |
| Search Only for Classes             |
| Register for Classes                |
| Register and Drop Classes           |
| Registration Instructions           |
| Registration Video                  |
| Barnes and Noble Text Books         |
| Niagara University Financial Agreen |
|                                     |

#### Acaden

Degi

Grades Grade Point Average by Term Transcript Degree Audit My class schedule

#### Under Financial Aid, there are seven menu options.

| ormation ~               | Financial Aid A Prancial Aid Home                              |                                          |
|--------------------------|----------------------------------------------------------------|------------------------------------------|
| to Finan                 | Einancial Aid Home                                             |                                          |
| Self-Service Fi          | Required Documents Financial Aid package from su               | ubmission to completion.                 |
| ward Year: 20            | My Awards                                                      | 🖾 <u>Contact Financial Aid Counselor</u> |
|                          | Report/View Outside Awards                                     |                                          |
| our Fin                  | Award Letter d/!                                               | Student Finance Account Summary          |
| Your finan<br>acceptance | Federal Shopping Sheet                                         | Amount Due 1/31/2017 -\$5,133.00         |
| Review an                | ackage                                                         | Amount Overdue \$0.00                    |
|                          |                                                                | Total Amount Due -\$5,133.00             |
|                          |                                                                | Go to Account Summary                    |
|                          |                                                                |                                          |
|                          |                                                                | Resources                                |
| eted                     | Submit a Free Application for Federal Student Aid (FAFSA)      | Helpful Links                            |
| eted                     | Complete required documents                                    | FAFSA Application                        |
| eted                     | Your application is being reviewed by the Financial Aid Office | Entrance Counseling                      |

- **Financial Aid Home** shown above, features your checklist and helpful resource links. (pg. 3)
- **<u>Required Documents</u>** brings you directly to the forms that our FA office is requesting. (pg. 4)
- My Awards gives you the status of your current aid; this is where you can accept or reject. (pg. 5)
- Report/View Outside Awards allows you to report any Outside Private Scholarships you have received. (pg. 6)
- The <u>Award Letter</u> shows our financial aid package for the academic year. (pg. 7)
- **Federal Shopping Sheet** is where you can review your financial aid data. (pg. 8)
- <u>Correspondence Option (pg. 8)</u>

The following is an overview of the seven options listed on the Financial Aid menu:

# **Financial Aid Home Screen:**

| Welcome to Finance<br>Use Colleague Self-Service Finance                                                                                                    | Welcome to Financial Aid! Use Colleague Self-Service Financial Aid to assist in managing your Financial Aid package from submission to completion.                                                                                                    |                                              |                                                                                                    |                                           |  |  |  |
|----------------------------------------------------------------------------------------------------|----------------------------------------------------------------------------------------------------|----------------------------------------------|----------------------------------------------------------------------------------------------------|-------------------------------------------|--|--|--|
| Select an Award Year: 201                                                                                                    | Ar2018 Year                                                                                                    | • The status w<br>which stage<br>process you | vindow will explain<br>in the financial aid<br>are at.                                                                                                    | Contact Financial Aid Counselor           |  |  |  |
| Checklist Complete Completed Completed Complet | Checklist Complete Complete C |                                              | Resources     Helpful Links     IAFSA Application     Entrance Counseling     Master Promissory Note     PULS Lan Application     SSLOS Information     The home screed     you to access in     financial aid Re     by clicking on t | en allows<br>mportant<br>esources,<br>the |  |  |  |

#### These are some "Status" examples you may encounter.

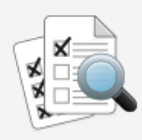

# Financial Aid Application Being Reviewed

Currently your financial aid application is being evaluated by the Financial Aid office to determine if you are eligible to receive any financial aid awards. You will receive a notification once this evaluation has been completed.

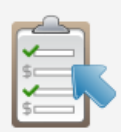

### Your Financial Aid Package is now ready!

Your financial aid award package is now ready for your review and acceptance.

Review and accept your Financial Aid Award Package

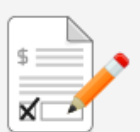

#### Your Award Letter is now ready!

Review and sign your Financial Aid Award Letter.

Review and sign your Financial Aid Award Letter

# **Required Documents Screen:**

| F                                                                        | Financial Information V Financial Aid V Required Documents                                                                         |                        |                                                                                                    |  |  |  |  |
|--------------------------------------------------------------------------|----------------------------------------------------------------------------------------------------|------------------------|----------------------------------------------------------------------------------------------------|--|--|--|--|
| Re                                                                       | Required Financial Aid Documents                                                                                                   |                        |                                                                                                    |  |  |  |  |
| Be                                                                       | sure t                                                                                                    | o submit ALL requ      | quired documents before their due date to make sure your Financial Aid package is not delayed.                                                                                |  |  |  |  |
| Select an Award Year: • Once you hav<br>your checklist<br>indicate recei |                                                                                                    | an Award Year:         | Once you have submitted your requested documents,<br>your checklist will reflect a green check mark to<br>indicate received.                                                  |  |  |  |  |
|                                                                          | <ul> <li>Complete</li> <li>For incomplete yellow.</li> <li>To access the or link provided.</li> <li>Received 12/02/2016</li> </ul> |                        | <ul> <li>For incomplete documents, the checklist will remain yellow.</li> <li>To access the documents needed, please click on the</li> </ul>                                  |  |  |  |  |
|                                                                          |                                                                                                    |                        | link provided.         Please complete this form on WebAdvisor. This is in addition to the FAFSA form.         Niagara Financial Aid Application - Institutional form 2017-18 |  |  |  |  |
|                                                                          | 0                                                                                                    | Received<br>10/27/2016 | <b>FAFSA 2017/18</b><br>In order to be consisdered for any Federal or State aid, a FAFSA<br>form must be completed annually.<br><u>FAFSA Website</u>                          |  |  |  |  |

# My Awards Screen:

| Financial Information 🗸 🛛 Financial Aid 🗸 🛛 My Award                                                                                                    | s                         |                                                                          |              |                                                          |                |                |
|----------------------------------------------------------------------------------------------------|---------------------------|--------------------------------------------------------------------------|--------------|----------------------------------------------------------|----------------|----------------|
| My Awards                                                                                                    |                           |                                                                          |              |                                                          |                |                |
| You can accept or decline awards, and update your loan amount                                                                                                    | is.                       |                                                                          |              |                                                          |                |                |
| Select an Award Year: 2017-2018 Year                                                                                                    |                           |                                                                          |              |                                                          |                |                |
| You have the following Awards<br>Your award package assumes you will be enrolled full-time. If you<br>Scholarships and Grants<br>Money you don't have to pay back | • enroll less than full-t | This is where you can<br>accept or decline your<br>Financial Aid awards. | nere. Please | e contact your Financial Ald counselor if you have quest | ions about you | r enrollment s |
| Award                                                                                                    | Status                    | Total Awarded Amount                                                     |              |                                                          | Fall 2017      |                |
| NU Presidential Scholarship<br>~ <u>View award</u>                                                                                                    | Accepted                  | \$17,000.00                                                              |              |                                                          | \$8,500.00     |                |
| NY Tuition Assistance Program <u>View award</u>                                                                                                    | Estimated                 | \$558.00                                                                 |              |                                                          | \$279.00       |                |
| Federal Pell Grant<br>~ <u>View award</u>                                                                                                    | Accepted                  | \$1,770.00                                                               |              |                                                          | \$885.00       |                |
| Monteagle Grant<br>,- <u>View award</u>                                                                                                    | Accepted                  | \$2,200.00                                                               |              |                                                          | \$1,100.00     |                |
| Loans<br>Money you have to pay back                                                                                                    | • When<br>the av          | you click the arrow, you<br>ward breakdown.                              | will see     |                                                          |                |                |
| Award                                                                                                    | Statu                     |                                                                          |              |                                                          | Fall 2017      |                |
| Subsidized Loans<br>~ <u>Accept or Decline</u>                                                                                                    | Estimated                 | \$3,500.00                                                               |              |                                                          | \$1,750.00     |                |
| Unsubsidized Loans<br>v <u>Accept or Decline</u>                                                                                                    | Estimated                 | \$2,000.00                                                               |              |                                                          | \$1,000.00     |                |
|                                                                                                    |                           |                                                                          |              |                                                          |                |                |
| Monteagle Grant<br>~ <u>View award</u>                                                                                                    |                           | Accepted                                                                 |              | \$2,200.00                                               |                |                |
| Loans<br>Money you have to pay back                                                                                                    |                           |                                                                          | \$7,500.00   |                                                          |                |                |
| Award                                                                                                    |                           | Status                                                                   |              | Total Awarded Amount                                     |                |                |
| Subsidized Loans                                                                                                    |                           | Estimated                                                                |              | \$3,500.00                                               |                |                |
| Direct Subsidized Loan                                                                                                    |                           | Offered                                                                  | \$3,500.00   |                                                          |                |                |
| Check the terms you will be attending.                                                                                                    |                           |                                                                          |              |                                                          |                |                |
| Fall 2017                                                                                                    |                           |                                                                          |              | \$1,750.00                                               | i              | You n          |
| Spring 2018                                                                                                    |                           |                                                                          |              | \$1,750.00                                               |                |                |
| Total                                                                                                    |                           |                                                                          |              | \$3,500.00                                               | √ Ab           | out Dire       |
| Reset                                                                                                    |                           |                                                                          |              | Decline Accept                                           |                |                |
| Unsubsidized Loans                                                                                                    |                           | Estimated                                                                |              | \$2,000.00                                               |                |                |

# Report/View Outside Awards Screen:

| Financial Information 🗸 🔰 Financia                                          | al Aid 🗸 Report/View Outside Awards                                                                                                    |  |
|-----------------------------------------------------------------------------|----------------------------------------------------------------------------------------------------|--|
| Outside Awards                                                              |                                                                                                    |  |
| You can report new or view existing av<br>Select an Award Year: 2017-2018 Y | Here you can report, to the Financial Aid Office,<br>any outside awards that you may have received<br>from sources other than Niagara University, NY<br>State or the Federal Government. |  |
| If you have received Financial Aid from                                     | any other sources please enter the awards below.                                                                                                    |  |

# Award Letter Screen:

| Financial Information $\checkmark$ Financial Aid $\checkmark$ | Award Letter                                                            |                                                         |
|---------------------------------------------------------------|-------------------------------------------------------------------------|---------------------------------------------------------|
| Award Letter                                                  |                                                                         |                                                         |
| Please complete the electronic signature or print an          | nd deliver to the Financial Aid Office.                                 |                                                         |
| Select an Award Year: 2016-2017 Year                          |                                                                         |                                                         |
|                                                               |                                                                         |                                                         |
|                                                               |                                                                         |                                                         |
| Please read through and accept you                            | ir award letter below or print and deliver to the Financial Aid Office. |                                                         |
|                                                               |                                                                         |                                                         |
| 2016-2017 Year                                                |                                                                         |                                                         |
| Award Letter                                                  |                                                                         |                                                         |
|                                                               | • In order to sign your award letter, you                               | FA Office                                               |
|                                                               | must accept or decline your awards on the                               | Financial Aid Office<br>Niagara University, NY 14109    |
|                                                               | "My Awards" screen.                                                     | (716)286-8686                                           |
|                                                               | • After that step is completed you will be                              |                                                         |
|                                                               | able to view, sign and print your award                                 |                                                         |
| we are pleased to offer you the following                     | letter for the academic year.                                           | n your reported status as an INCOMING COMMUTER student. |
| AWARD                                                         |                                                                         | то                                                      |
|                                                               |                                                                         |                                                         |
| NU Transfer Award                                             |                                                                         | \$9,00                                                  |
| Niagara Tuition Grant                                         |                                                                         | \$1,00                                                  |
| Direct Unsubsidized Loan                                      |                                                                         | \$6,50                                                  |
| Direct PLUS Loan                                              |                                                                         | \$5,70                                                  |
|                                                               |                                                                         |                                                         |
|                                                               |                                                                         |                                                         |
| lotal                                                         |                                                                         | \$22,20                                                 |
|                                                               |                                                                         |                                                         |
|                                                               |                                                                         |                                                         |
|                                                               |                                                                         |                                                         |
| Tverify that faccept the award package a                      | nd electronically sign my award letter.                                 |                                                         |
| Cancel and Return Home                                        |                                                                         |                                                         |
|                                                               |                                                                         |                                                         |

### **Shopping Sheet Screen:**

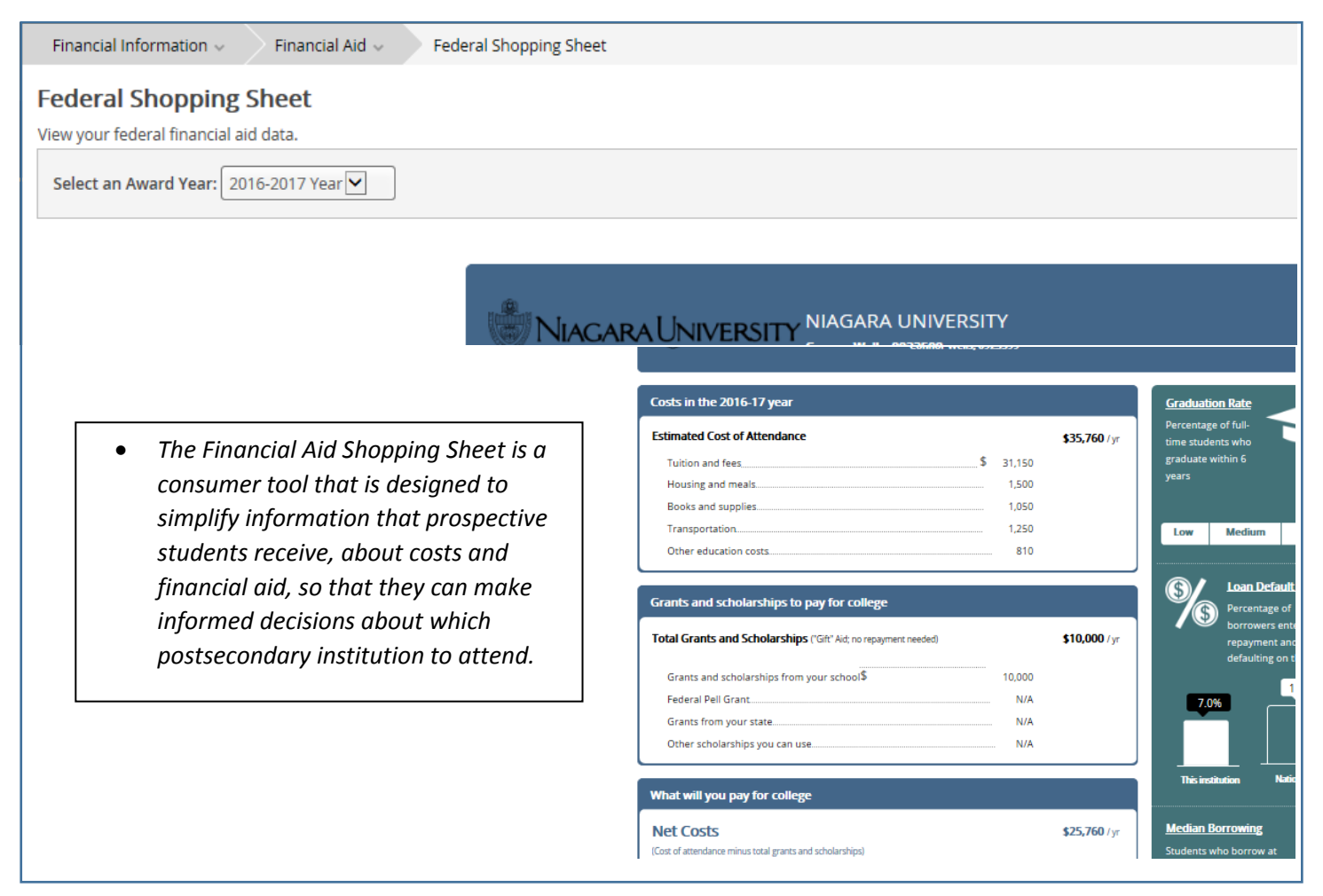

# **Correspondence Option Screen:**

| Financial Information ~                                | Financial Aid ~ Correspondence Option                                                                                                    |                    |
|--------------------------------------------------------|----------------------------------------------------------------------------------------------------|--------------------|
| Correspondence Op<br>You can choose to receive hard    | tion<br>copies of your Financial Aid correspondence.                                                                                                    |                    |
| By selecting this option, I copies of my Financial Air | am explicitly choosing to receive paper copies of my Financial Aid correspondence in addition to the electronic copies I currently receive. By not selecting this option, I understand that I will only r<br>d correspondence. | receive electronic |
|                                                        |                                                                                                    | Submit             |
| •                                                      | This option will allow you to receive your Financial Aid Correspondence through the mail.                                                                                                    |                    |
| •                                                      | This can take 2-3 business days, depending on your mailing address.                                                                                                    |                    |
| •                                                      | Currently, you are receiving the paperless format which is immediate access.                                                                                                    |                    |